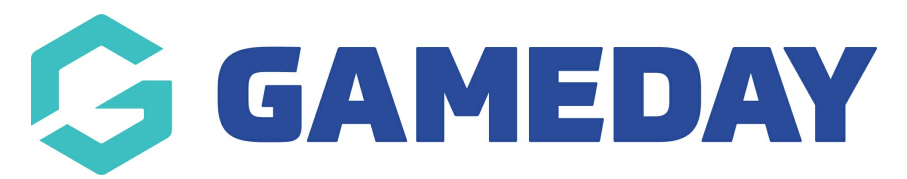

# How do I login to Passport?

Last Modified on 15/11/2024 10:49 am AEDT

## **Overview**

Administrators can login to any Passport platforms to which they have been granted access, including any membership databases, online results portals or Passport websites.

## Step-by-Step

Step 1: Open the Passport login page

Go to https://passport.mygameday.app/login/

#### Step 2: Enter your account credentials

Enter the username and password you created during the sign up process, then click **LOGIN**.

#### Step 3: Choose which type of platform you want to login to

Choose whether you want to access a Membership Database, Results Entry/Live Scoring portal, or Website, then select the relevant organisation.

To log out of Passport, open the Account Menu and click **SIGN OUT.** 

### Watch & Learn

Your browser does not support HTML5 video.